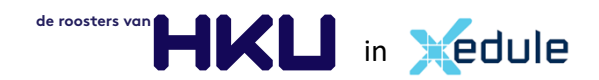

### Handleiding rooster raadplegen – student

Versie 0.9 15 juli 2020 – JJ

Vanaf studiejaar 2020/2021 stapt HKU over naar een nieuwe, HKU-brede omgeving, voor roostering. Vanaf dit studiejaar zijn de onderstaande omgevingen beschikbaar om je rooster te raadplegen:

De MijnHKU App (iOS en Android) Xedule Selfservice Portal (Web browser)

Veschillen tussen de MijnHKU App en de Selfservice Portal:

1. In het algemeen is de MijnHKU App de beste manier om het rooster te bekijken op een telefoon of ander mobile device.

Op een laptop of computer kun je in je browser je rooster raadplegen in de Xedule Selfservice Portal.

2.Wil je je rooster in je digitale kalender (iCal of Google calendar) dan kan dit alleen in via de selfservice portal

3.De MijnHKU app biedt de mogelijkheid het rooster van een cursus te bekijken. De selfserviceportal is dan weer de plek waar je de beschikbaarheid van een faciliteit (lokaal) kunt bekijken.

De handleiding van de MijnHKU App vind je in een apart document. Hieronder de handleiding voor de Xedule Selfservice Portal.

## Xedule Selfservice Portal

Je vindt de portal op: sa-hku.xedule.nl

https://sa-hku.xedule.nl

In de Xedule Selfservice portal zie je de roosters van:

- klassen/groepen
- docenten
- faciliteiten (lokalen).

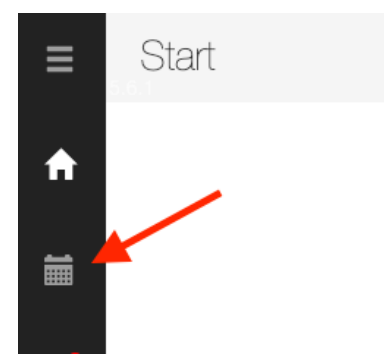

### Roosters vind je onder het kalender-icoontje

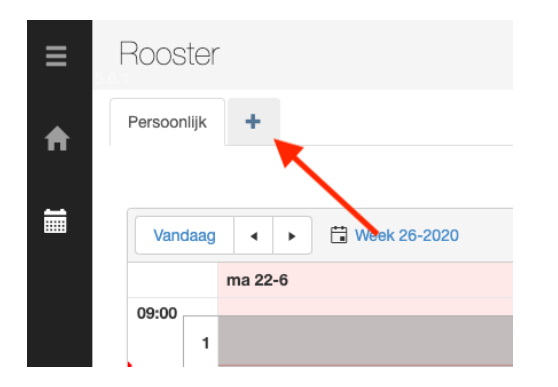

Om een rooster van een klas/groep, docent of lokaal te zien klik je op het plusje.

|              | Q |
|--------------|---|
| ▶ Docenten   |   |
| Faciliteiten |   |
| ▶ Groepen    |   |

Hier kies je voor docent, faciliteit (lokalen) of groepen. Je lesrooster vind je onder Groepen.

Om te zorgen dat je een zo persoonlijk mogelijk rooster ziet hebben we de roosters in groepen verdeeld. In plaats van dat je het rooster van 1 klas ziet waar je de groepslessen uit moet filteren waar je bent ingedeeld, stel je zelf uit de groepen je rooster samen.

| Persoonlijk                 | MED1 + 2 Andere(n) 🖍 | ×       | +    |             |           |
|-----------------------------|----------------------|---------|------|-------------|-----------|
| •                           |                      | MED     | ×    | AVM1gr1 🗶 📝 | AVM1grB 🗙 |
| avm 🖌                       | Q                    | Van     | daag | < ► Wee     | k 29-2020 |
| Docente                     | en                   |         |      | ma 13-7     | di 14-7   |
| <ul> <li>Groeper</li> </ul> | 1                    | 09:00   | 1    |             |           |
| AVM1gr1                     |                      | 10:00   | 2    |             |           |
| AVM1gr2                     |                      | . 11.00 |      |             |           |
| AVM1gr3                     |                      | 11:00   | 3    |             |           |
| AVM1gr4                     |                      | 12:00   | 4    |             |           |
| AVM1grA                     |                      |         | 5    |             |           |
| AVM1grB                     |                      | 13:00   |      |             |           |
| AVM1grC                     |                      | 14:00   | 6    |             |           |
| AVM2                        |                      |         | 7    |             |           |
|                             |                      | 15:00   | 8    |             |           |
|                             |                      |         |      |             |           |

## Voorbeeld:

Je bent student AVM jaar 1. Van je opleiding heb je gehoord dat je ingedeeld bent in klas in AVM1 groep 1 en AVM1 groep B. Voor de lessen van heel Media zit je in MED1.

Je zult zien dat de groepslijst zo lang is dat je er niet eens door heen kunt scrollen – alle groepen van de hele HKU vind je er in terug.

Typ daarom in het zoekveld de eerste letters van de groep die je zoekt. Je krijgt zo snel de juiste selectie te zien.

## <u>Selectie</u>

Je kunt een selectie van roosters een naam geven. Klik hiervoor op het potloodje op het tabje en typ in het veld de gewenste naam.

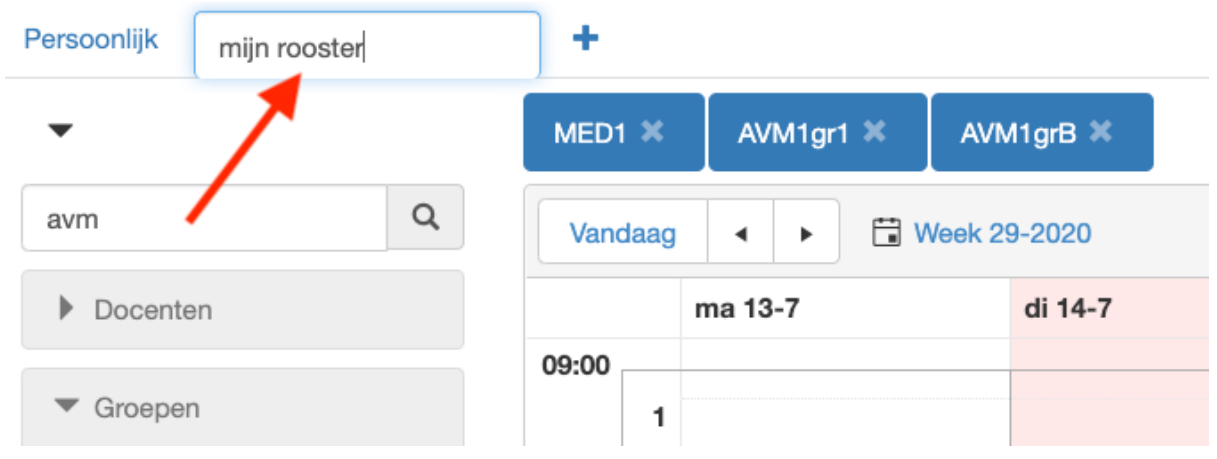

Al je selecties blijven bewaard. Ook wanneer je de browser afsluit en later weer opent zie je je gemaakte selecties weer.

# Het rooster

Nu zie je het rooster:

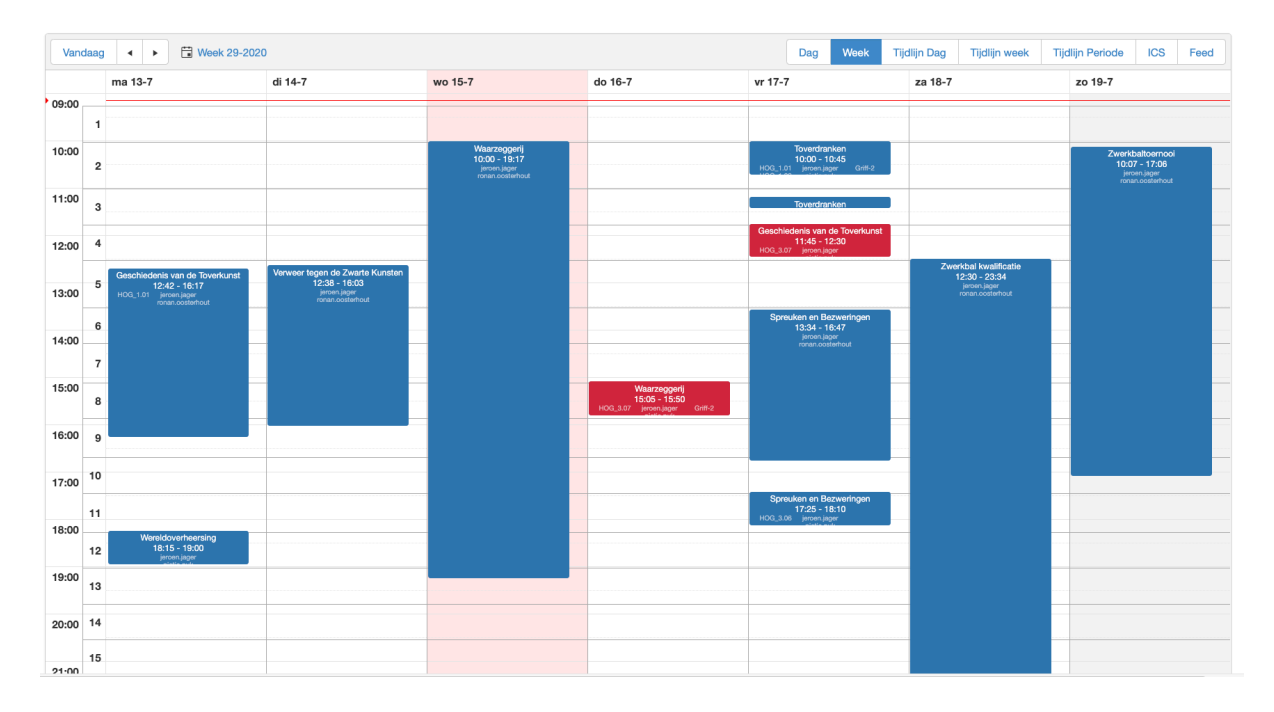

Bij lessen die ROOD gekleurd zijn is een opmerking geplaatst. Deze lees je door op de les te klikken:

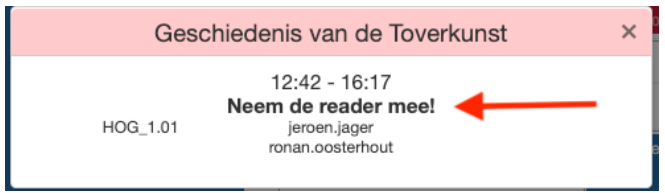

In een les zijn de docent, klas en faciliteit meteen ook links naar de roosters van die docent, klas en faciliteit:

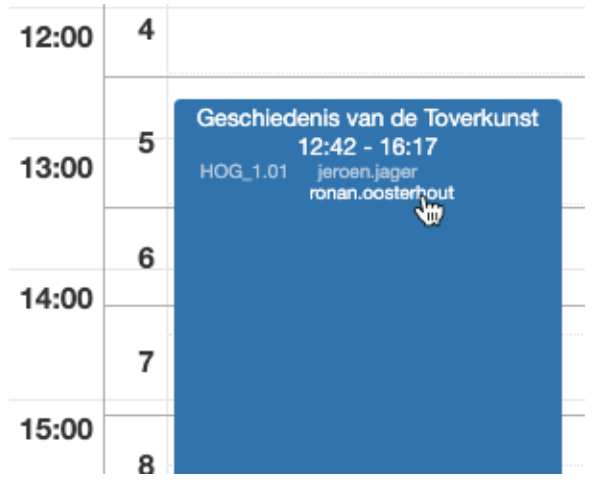

Klik je op de link en het rooster van de docent opent in een tab.

## **Roosterviews**

Je kunt je rooster ook per dag, week of periode bekijken:

|       |                                                  |                                                          |                                                             |                                                                                                 |                                                                                                    |                                                                                                    |                                                                                                    |                                                                                                    |                                                                                                    |                                                                                                    |                                                                                                    |                                                                                                    | Gepublice                                                                                                    | erd: 8-7                                                                                                    | -2020 13:3                                                                                                    |
|-------|--------------------------------------------------|----------------------------------------------------------|-------------------------------------------------------------|-------------------------------------------------------------------------------------------------|----------------------------------------------------------------------------------------------------|----------------------------------------------------------------------------------------------------|----------------------------------------------------------------------------------------------------|----------------------------------------------------------------------------------------------------|----------------------------------------------------------------------------------------------------|----------------------------------------------------------------------------------------------------|----------------------------------------------------------------------------------------------------|----------------------------------------------------------------------------------------------------|----------------------------------------------------------------------------------------------------|----------------------------------------------------------------------------------------------------|----------------------------------------------------------------------------------------------------|
| • • E | Week 29                                          | -2020                                                    |                                                             |                                                                                                 |                                                                                                    | Dag                                                                                                    | Week                                                                                                    | Tijd                                                                                                    | lijn Dag                                                                                                    | Tijd                                                                                                    | llijn week                                                                                                    | Tijdlij                                                                                                    | n Periode                                                                                                    | ICS                                                                                                    | Feed                                                                                                    |
|       |                                                  |                                                          |                                                             | di                                                                                              | 14-7                                                                                                    |                                                                                                    |                                                                                                    |                                                                                                    |                                                                                                    |                                                                                                    |                                                                                                    |                                                                                                    |                                                                                                    |                                                                                                    |                                                                                                    |
| 19:00 |                                                  |                                                          | 21:00                                                       | 09:                                                                                             | 00                                                                                                    |                                                                                                    | 11:00                                                                                                    |                                                                                                    |                                                                                                    |                                                                                                    | 13:00                                                                                                    |                                                                                                    |                                                                                                    | 15:00                                                                                                    |                                                                                                    |
| 13    | 14                                               | 15                                                       | 16                                                          |                                                                                                 | 1                                                                                                    | 2                                                                                                    | 3                                                                                                    |                                                                                                    | 4                                                                                                    |                                                                                                    | 5                                                                                                    | 6                                                                                                    | 7                                                                                                    |                                                                                                    | 8                                                                                                    |
|       |                                                  |                                                          |                                                             |                                                                                                 |                                                                                                    | Geschiedenis<br>van de                                                                                                    | Geschieden<br>van de                                                                                                    | S                                                                                                    |                                                                                                    |                                                                                                    |                                                                                                    |                                                                                                    |                                                                                                    |                                                                                                    |                                                                                                    |
|       |                                                  |                                                          |                                                             |                                                                                                 |                                                                                                    |                                                                                                    |                                                                                                    |                                                                                                    |                                                                                                    |                                                                                                    |                                                                                                    |                                                                                                    |                                                                                                    |                                                                                                    |                                                                                                    |
|       | Ⅰ         ▶         Ε           19:00         13 | Image: Week 29           19:00           13           14 | Image: Week 29-2020           19:00           13         14 | Image: Week 29-2020           19:00         21:00           13         14         15         16 | Image: Week 29-2020         dii           19:00         21:00         09:           13         14         15         16 | I         I         I | Image: Week 29-2020         Dag           19:00         21:00         09:00           13         14         15         16         1         2           Image: Week 29-2020         Image: Week 29-2020         Image: Week 29-2020         Image: Week 29-2020         Image: Week 29-2020           Image: Week 29-2020         Image: Week 29-2020 <td< th=""><th>Image: Week 29-2020         Dag         Week           19:00         21:00         09:00         11:00           13         14         15         16         1         2         3           Image: Image: Imag</th><th>Image: Week 29-2020         Dag         Week         Tijd           19:00         21:00         09:00         11:00         11:00           13         14         15         16         1         2         3         1           Verd del not del not del</th><th>Image: Week 29-2020         Dag         Week         Tijdlijn Dag           I 14-7         I 14-7         I 11:00         I 11:00         I 11:00           I 13         I 4         I 5         I 6         I 1         Case Andread Base Andread Base An</th><th>Image: Week 29-2020         Dag         Week         Tijdlijn Dag         Tijdlijn Dag         <thtijdlijn dag<="" th="">         Tijdlijn Dag</thtijdlijn></th><th>Image: Week 29-2020         Dag         Week         Tijdlijn Dag         Tijdlijn week           19:00         21:00         09:00         11:00         13:00           13         14         15         16         1         2         3         4         5         1           Image: Image: Imag</th><th>Image: Normal System         Image: Normal System         Image: N</th><th>Image: Note of the second second</th><th>Image: Normal Solution Solution Soluti Solution Solution Solution Solution Solu</th></td<> | Image: Week 29-2020         Dag         Week           19:00         21:00         09:00         11:00           13         14         15         16         1         2         3           Image: Image: Imag | Image: Week 29-2020         Dag         Week         Tijd           19:00         21:00         09:00         11:00         11:00           13         14         15         16         1         2         3         1           Verd del not del not del | Image: Week 29-2020         Dag         Week         Tijdlijn Dag           I 14-7         I 14-7         I 11:00         I 11:00         I 11:00           I 13         I 4         I 5         I 6         I 1         Case Andread Base Andread Base An | Image: Week 29-2020         Dag         Week         Tijdlijn Dag         Tijdlijn Dag <thtijdlijn dag<="" th="">         Tijdlijn Dag</thtijdlijn> | Image: Week 29-2020         Dag         Week         Tijdlijn Dag         Tijdlijn week           19:00         21:00         09:00         11:00         13:00           13         14         15         16         1         2         3         4         5         1           Image: Image: Imag | Image: Normal System         Image: Normal System         Image: N | Image: Note of the second second | Image: Normal Solution Solution Soluti Solution Solution Solution Solution Solu |

De verschillende views kunnen handig zijn om een detailoverzicht te hebben, of juist een overzicht over de opbouw van een periode.

| di 30-6<br>09:00 | 2<br>Gaschledenia<br>yan de<br>Geschledenia<br>yan de<br>Geschledenia<br>yan de | 11:00<br>3<br>Geschiedenis<br>van de<br>Geschiedenis<br>van de<br>state<br>Geschiedenis<br>Geschiedenis<br>Geschiedenis | 4                                                                                                    | 13                                                                                                   | 6                                                                                                    | 7                                                                                                    | 15:00                                                                                                    | 8                                                                                                    | 9                                                                                                    | 17:00                                                                                                    | 1                                                     |
|------------------|---------------------------------------------------------------------------------|----------------------------------------------------------------------------------------------------|----------------------------------------------------------------------------------------------------|----------------------------------------------------------------------------------------------------|----------------------------------------------------------------------------------------------------|----------------------------------------------------------------------------------------------------|----------------------------------------------------------------------------------------------------|----------------------------------------------------------------------------------------------------|----------------------------------------------------------------------------------------------------|----------------------------------------------------------------------------------------------------|-------------------------------------------------------|
|                  | 2<br>Geschiedenis<br>yan de<br>Geschiedenis<br>yan de<br>Geschiedenis<br>yan de | 11:00  Geschiedenis van de  Geschiedenis van de  Geschiedenis Geschiedenis Geschiedenis Geschiedenis                    | 4                                                                                                    | 13                                                                                                   | 00<br>6                                                                                              | 7                                                                                                    | 15:00                                                                                                    | 8                                                                                                    | 9                                                                                                    | 17:00                                                                                                    | •                                                     |
|                  | 2<br>Geschiedenis<br>yan de<br>Geschiedenis<br>yan de<br>Geschiedenis<br>yan de | 3<br>Geschiedenia<br>van de<br>Geschiedenia<br>van de<br>Geschiedenia<br>van de                                         | 4                                                                                                    | 5                                                                                                    | 6                                                                                                    | 7                                                                                                    |                                                                                                    | 8                                                                                                    | 9                                                                                                    | 10                                                                                                    | 1                                                     |
|                  | Geschiedenis<br>yan de<br>Geschiedenis<br>yan de<br>Geschiedenis<br>yan de      | Geschiedenis<br>yan de<br>Geschiedenis<br>yan de<br>Geschiedenis                                                        |                                                                                                    |                                                                                                    |                                                                                                    |                                                                                                    |                                                                                                    |                                                                                                    |                                                                                                    |                                                                                                    |                                                       |
|                  | Geschiedenis<br>van de<br>Geschiedenis<br>van de<br>Geschiedenis<br>van de      | Geschiedenis<br>yan de<br>Geschiedenis<br>yan de<br>Geschiedenis                                                        |                                                                                                    |                                                                                                    |                                                                                                    |                                                                                                    |                                                                                                    |                                                                                                    |                                                                                                    |                                                                                                    |                                                       |
|                  | Geschiedenis<br>van de<br>Geschiedenis<br>van de                                | Geschiedenis<br>van de<br>Geschiedenis                                                                                  |                                                                                                    |                                                                                                    |                                                                                                    |                                                                                                    |                                                                                                    |                                                                                                    |                                                                                                    |                                                                                                    |                                                       |
|                  | Geschiedenis<br>van de                                                          | Geschiedenis                                                                                                    |                                                                                                    |                                                                                                    |                                                                                                    |                                                                                                    |                                                                                                    |                                                                                                    |                                                                                                    |                                                                                                    |                                                       |
|                  |                                                                                 | van de                                                                                                    |                                                                                                    |                                                                                                    |                                                                                                    |                                                                                                    |                                                                                                    |                                                                                                    |                                                                                                    |                                                                                                    |                                                       |
|                  | Geschiedenis<br>van de                                                          | Geschiedenis<br>van de                                                                                                  |                                                                                                    |                                                                                                    |                                                                                                    |                                                                                                    |                                                                                                    |                                                                                                    |                                                                                                    |                                                                                                    |                                                       |
|                  | Geschiedenis<br>van de                                                          | Geschiedenis<br>van de                                                                                                  |                                                                                                    |                                                                                                    |                                                                                                    |                                                                                                    |                                                                                                    |                                                                                                    |                                                                                                    |                                                                                                    |                                                       |
|                  | Geschiedenis<br>van de                                                          | Geschiedenis<br>van de                                                                                                  |                                                                                                    |                                                                                                    |                                                                                                    |                                                                                                    |                                                                                                    |                                                                                                    |                                                                                                    |                                                                                                    |                                                       |
|                  | Geschiedenis<br>van de                                                          | Geschiedenis<br>van de                                                                                                  |                                                                                                    |                                                                                                    |                                                                                                    |                                                                                                    |                                                                                                    |                                                                                                    |                                                                                                    |                                                                                                    |                                                       |
|                  | Geschiedenis<br>van de<br>Geschiedenis<br>van de                                | Geschiedenis<br>van de                                                                                                  |                                                                                                    |                                                                                                    |                                                                                                    |                                                                                                    |                                                                                                    |                                                                                                    |                                                                                                    |                                                                                                    |                                                       |
| -                |                                                                                 | Geschiedenis<br>van de<br>Geschiedenis<br>van de<br>Geschiedenis<br>van de                                              | Geschiedenia<br>van de<br>Geschiedenia<br>van de<br>Geschiedenia<br>van de<br>Geschiedenia<br>van de | Gaschiedenia<br>yen de<br>Gaschiedenia<br>yen de<br>Gaschiedenia<br>yen de<br>Gaschiedenia<br>yen de | Geschiedenia<br>van de<br>Geschiedenia<br>van de<br>Geschiedenia<br>van de<br>Geschiedenia<br>van de | Geschiedenia<br>van de<br>Geschiedenia<br>van de<br>Geschiedenia<br>van de<br>Geschiedenia<br>van de | Geschiedenis<br>van de     Geschiedenis<br>van de       Geschiedenis<br>van de     Geschiedenis<br>van de       Geschiedenis<br>van de     Geschiedenis<br>van de | Geschiedenis<br>van de<br>Geschiedenis<br>van de<br>Geschiedenis<br>van de<br>van de<br>van de<br>van de | Geschiedenia     Geschiedenia       Van de     Van de       Geschiedenia     Geschiedenia       Van de     Geschiedenia       Van de     Geschiedenia | Geschiedenia<br>Van de<br>Geschiedenia<br>Van de<br>Geschiedenia<br>Van de<br>Geschiedenia<br>Van de<br>Caschiedenia<br>Van de<br>Caschiedenia<br>Van de<br>Caschiedenia<br>Van de<br>Caschiedenia | Geschiedenis     Geschiedenis       Van de     Van de |

# ICS/Feed: het rooster in je digitale agenda

ICS: een statische weergave van het rooster voor een week, of periode. Let op! Roosterwijzigingen worden niet verwerkt.

Het voordeel is dat je rooster bewaard blijft in je agenda. In het geval van de Feed zie je het rooster maar 3 weken in de toekomst en verdwijnen de lessen uit het verleden.

Hier de iCal instructies:

|               | Save A                                                                                                    | s: 2019-202   | 0 Periode 5 |                       |      |       |      |      |          |    |                |     | Other B |
|---------------|----------------------------------------------------------------------------------------------------|---------------|-------------|-----------------------|------|-------|------|------|----------|----|----------------|-----|---------|
|               | Tag                                                                                                    | s:            |             |                       |      |       |      |      |          |    |                |     |         |
| <>            |                                                                                                    | Downl         | oads        | <ul> <li>أ</li> </ul> | Q, s | earch |      |      |          |    |                |     |         |
| avourites     | <ul> <li>-statistics</li></ul>                                                                                                    |               |             |                       |      |       |      |      |          |    |                |     |         |
| <u>ث</u>      |                                                                                                    |               |             |                       |      |       |      |      |          |    |                |     |         |
| Desktop       |                                                                                                    |               |             |                       |      |       |      |      |          |    |                |     |         |
| Documents     |                                                                                                    |               |             |                       |      |       |      |      |          |    |                |     |         |
| Downloads     |                                                                                                    |               |             |                       |      |       |      |      |          |    |                |     |         |
| Nextslaud     |                                                                                                    |               |             |                       |      |       |      |      | ijn week | Ti | jdlijn Periode | ICS | Feed    |
| A A I'L I'L   | A Respiration and the Area of the Area of the Area |               |             |                       |      |       |      |      |          |    |                |     |         |
| Applications  |                                                                                                    |               |             |                       |      |       |      |      |          |    |                |     |         |
| Dropbox       |                                                                                                    |               |             |                       |      |       |      |      |          |    | 17:00          |     |         |
| Creative Clou |                                                                                                    |               |             |                       |      |       |      |      | 0        |    | 10             | 44  | 10      |
| Cloud         |                                                                                                    |               |             |                       |      |       |      |      | 3        |    | 10             |     | 12      |
| Cloud Drive   |                                                                                                    |               |             |                       |      |       |      |      |          |    |                |     |         |
| ocations      |                                                                                                    |               |             |                       |      |       |      |      |          |    |                |     |         |
| Remote Disc   |                                                                                                    | 100           |             |                       |      |       |      |      |          |    |                |     |         |
|               | Form                                                                                                    | nat: ICS File |             | 0                     |      |       |      |      |          |    |                |     |         |
| New Folder    |                                                                                                    |               |             |                       |      | Ca    | ncel | Save |          |    |                |     |         |
| 3-7 - 19-7    |                                                                                                    |               |             |                       |      |       |      |      |          |    |                |     |         |
| Week 30       |                                                                                                    |               |             |                       |      |       |      |      |          |    |                | _   |         |
| )-7 - 26-7    |                                                                                                    |               |             |                       |      |       |      |      |          |    |                |     |         |
| Week 31       |                                                                                                    |               |             | <br>                  |      |       |      |      |          |    |                |     |         |

Voor het rooster van een periode, selecteer Tijdlijn Periode

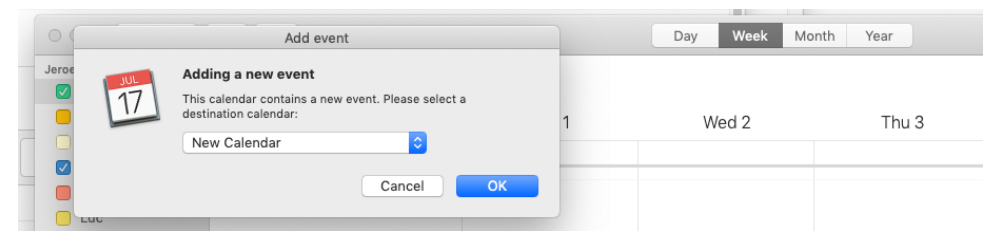

Maak een New Calendar aan, en geef het rooster een naam. Je ziet hem vervolgens terug in je iCal.

## Daarnaast kan je ook de Feed aanzetten:

| Open Calendar?                                   |                            |                 |      |                                          |                             |        |                 |              | Uther Book  |  |
|--------------------------------------------------|----------------------------|-----------------|------|------------------------------------------|-----------------------------|--------|-----------------|--------------|-------------|--|
| https://sa-hku-acc.                              | xedule.nl wants to open th | is application. |      |                                          |                             |        |                 |              |             |  |
|                                                  | Cancel                     | Open Calendar   |      |                                          |                             |        |                 |              |             |  |
|                                                  |                            |                 |      |                                          |                             |        | Gepub           | liceerd: 8-7 | -2020 13:39 |  |
| k 35-2020                                        |                            | Dag             | Week | Tijdlijn Dag Tijdlijn                    |                             | week   | Tijdlijn Period | e ICS        | Feed        |  |
| di 25-8                                          | wo 26-8                    | do 27-8         |      | vr 28-8                                  |                             | za 29- | 8               | zo 30-8      |             |  |
|                                                  |                            |                 |      |                                          |                             |        |                 |              |             |  |
| Geschieden<br>van de<br>Toverkunst<br>Toverkunst | ni<br>t                    |                 |      | Tover Tover Tove<br>10:00 10:00 10:0<br> | erc Toverc<br>00 10:00<br>- |        |                 |              |             |  |

Op deze manier heb je zowel het rooster van de hele periode in je agenda als de Feed die synchroniseert met de actuele stand van zaken in de portal.

Wanneer je de ICS importeert adviseren we om daarnaast de Feed te gebruiken om voor de korte termijn te controleren op roosterwijzigingen.

Dezelfde principes die gelden voor de groepsroosters gelden ook voor de docentroosters en faciliteitsroosters.

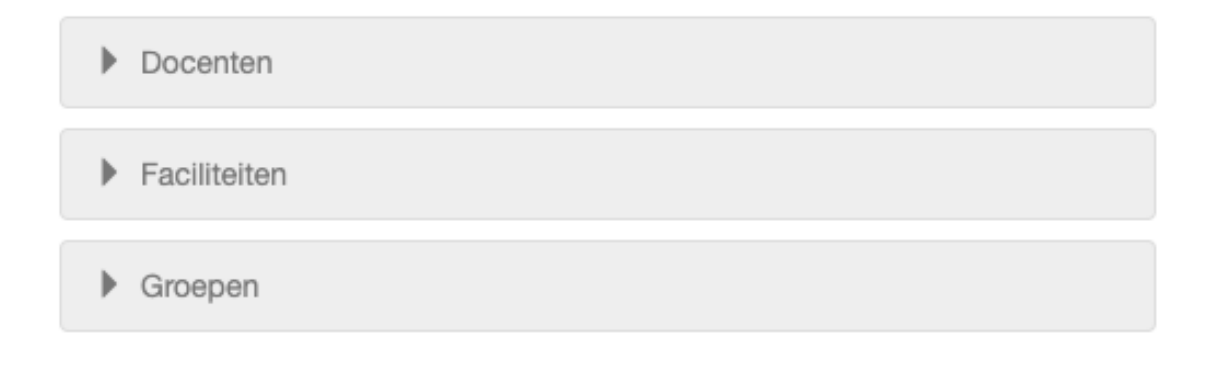